## Kindergarten transition statements

Kindergartens: Process to complete statements via the QCAA Portal

Kindergarten services use the Kindergarten Transition Statement (KTS) application (app), or the QCAA Word template, to complete transition statements. The process below outlines a suggested approach to prepare for and complete transition statements using the KTS app via the QCAA Portal.

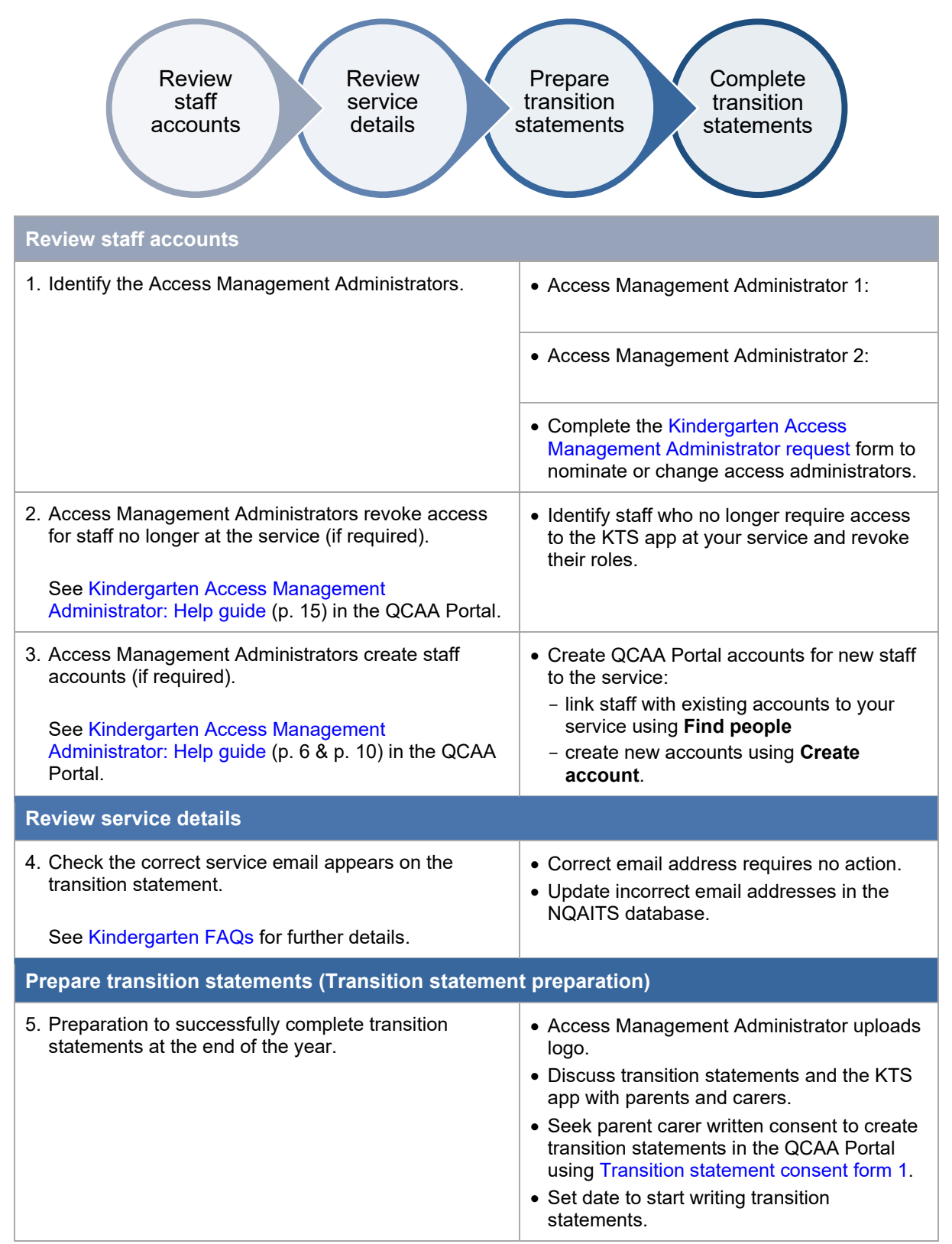

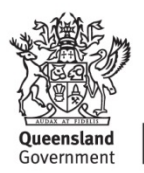

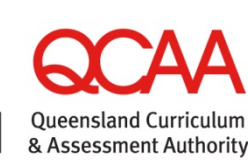

| Complete transition statements                                                                                                    |                                                                                                    |
|----------------------------------------------------------------------------------------------------|----------------------------------------------------------------------------------------------------|
| <ul> <li>6. Complete transition statements.<br/>See help guides in the QCAA Portal:</li> <li>Create kindergarten transition statements</li> <li>Submit kindergarten transition statements.</li> <li>Delete kindergarten transition statements.</li> </ul> | <ul> <li>Draft and edit transition statements.<br/>Note: ensure the child's name and DOB are correct as they appear on their birth certificate. Schools will not be able to search for transition statements if this information is entered incorrectly.</li> <li>Consult with parents and carers on the draft transition statement.</li> <li>Seek parent/carer written consent to share transition statement sources to share transition statement consent form 2.</li> <li>Submit transition statements.</li> <li>Suggestions to support schools search for statements include: <ul> <li>selecting a child's identified school in the KTS app if it is known</li> <li>notifying schools when transition statements have been submitted in the QCAA Portal</li> <li>sharing the kindergarten service name as it appears on the transition statements.</li> </ul> </li> <li>Note: Log in to the QCAA Portal using the supported browsers to ensure all KTS app functionality operates effectively.</li> </ul> |
| Supporting resources                                                                                                    |                                                                                                    |
| Kindergarten Transition Statement application: Kindergarten FAQs                                                                                                    |                                                                                                    |
| Supporting children's transition to school resources                                                                                                    |                                                                                                    |